## **ACCESSING THE OAI APPLICANT PORTAL**

# 1. VISIT <a href="https://apply.oaiquartz.org/apply/">https://apply.oaiquartz.org/apply/</a>

| Oklahoma Arts Institute Applic: × + |                                             |                    |   |   |   | - 0 | > × |
|-------------------------------------|---------------------------------------------|--------------------|---|---|---|-----|-----|
| ← → C tt apply.oaiquartz.org/apply/ |                                             |                    | Q | ☆ | 6 | ÐI  | •   |
|                                     |                                             |                    |   |   |   |     |     |
|                                     | QUART MOUNTAIN                              |                    |   |   |   |     |     |
|                                     |                                             |                    |   |   |   |     |     |
|                                     |                                             |                    |   |   |   |     |     |
|                                     |                                             |                    |   |   |   |     |     |
|                                     | Oklahoma Arts Institute                     | Application Portal |   |   |   |     |     |
|                                     | Welcome to the Oklahoma Arts Institute Appl | lication Portal    |   |   |   |     |     |
|                                     | Returning users:                            | First-time users:  |   |   |   |     |     |
|                                     | Log in                                      | Create an account  |   |   |   |     |     |
|                                     |                                             |                    |   |   |   |     |     |
|                                     |                                             |                    |   |   |   |     |     |

Click Log in under Returning users

### 2. LOG-IN

| Oklanoma Arts Institute Application Portal<br>Tolog in, please enter your email address and password. |
|----------------------------------------------------------------------------------------------------|
| Enail Address Password?                                                                               |
| Login                                                                                                 |
|                                                                                                    |

Enter your username and password. They will be the same credentials you used to complete your OSAI application(s). If you do not remember your password, click Forgot Your Password?

## 3. FORGOT YOUR PASSWORD?

| Reset Password                                                                                                    |                                  |
|----------------------------------------------------------------------------------------------------|----------------------------------|
| If you have forgotten your password, you may                                                                                                    | request a new password by email. |
| Email Address and Address and Addre |                                  |
| Reset Password                                                                                                    |                                  |

To reset your password, enter your email address and applicant's date of birth.

If you do not remember the email address associated with your account OR if the applicant's date of birth was entered incorrectly when the account was created, the error message "No account exists for this address and birthdate" will appear, as shown above.

If you are unable to reset your password, please call Vice President & Director of Programs Emily Claudé at 405.694.4033. She will be able to verify and update your account information and troubleshoot any additional issues.

### 4. RESET YOUR PASSWORD

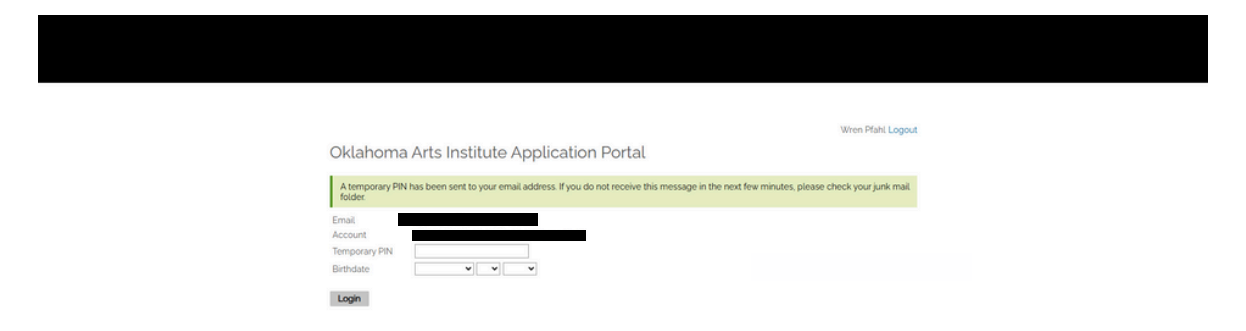

A temporary PIN will be emailed to the primary email address associated with your account. Please allow up to 5 minutes to pass for the email to arrive in your inbox, and check your junk folder if it does not appear.

|            |                                                                                                    | Wren Pfahl Logout |
|------------|----------------------------------------------------------------------------------------------------|-------------------|
| Se         | et Password                                                                                                    |                   |
| To pr      | protect the security of your account, please specify a new password. The password must meet complexity requirements.                                                                                                    |                   |
| Nev<br>Ogs | W Plassword         X At losst one lotter           X At losst one lotter         X At losst one lotter           W Plassword         X At losst one number           X at losst one lotter         X at losst one number           X at losst one lotter         X at losst one number           X at losst one positioneds must match           X Here positioneds must match |                   |
| Set        | et Password                                                                                                    |                   |

A temporary PIN will be emailed to the primary email address associated with your account. Please allow up to 5 minutes to pass for the email to arrive in your inbox, and check your junk folder if it does not appear.

## **5. SELECT APPLICATION**

|                                                                                                    |                                                                                                 |                            | Wren Pfahl Logou        |
|----------------------------------------------------------------------------------------------------|-------------------------------------------------------------------------------------------------|----------------------------|-------------------------|
| Test Claude                                                                                                    |                                                                                                 |                            | 714805038               |
| Impersonation Active. You may be able to see data and make changes that the user might not                                                         | be able to see or do directly Avoid impersonating multiple                                      | records simultaneously in- | single browser session  |
| Oklahoma Arts Institute Application                                                                                                    | Portal                                                                                          |                            |                         |
| To start a new application for the 2025 Oklahoma Summer Arts Inst                                                                                  | bute, please click "Start New Application"                                                      | If you have alread         | started an              |
| application for one discipline, please select it from the list below lik<br>for different disciplines, but do not submit more than one application | <ul> <li>b. do not start a new application). You may<br/>in for the same discipline.</li> </ul> | y submit up to thre        | e (3) applications      |
| View your discipline's audition requirements by clicking on the App                                                                                | licant Guide on your discipline's page of e                                                     | our website.               |                         |
| oaiquartz.org/application-selection-process. Incomplete or income                                                                                  | ct application materials may result in dise                                                     | qualification.             |                         |
| The application deadline is Monday, February 17, 2025 by 11;59pm.<br>a spot at the Oklahoma Summer Arts Institute.                                 | Be sure to submit and pay the application                                                       | n fee by that time to      | be considered for       |
|                                                                                                    |                                                                                                 |                            |                         |
| Your Applications                                                                                                    |                                                                                                 |                            |                         |
| Your Applications<br>Type                                                                                                    | Status                                                                                          | Started                    | Submitted               |
| Your Applications<br>Type<br>You have started 2 applications using this account.                                                                   | Status                                                                                          | Started                    | Submitted               |
| Nour Applications<br>Type<br>You have started 2 applications using this account.<br>Oklahoma Summer Arts Institute 2025 OSAI Orchestra             | Status<br>Submitted                                                                             | Started<br>04/03/2025      | Submitted<br>04/03/2025 |

Select your application to view your decision letter. If you applied to more than one discipline, a different decision letter will be tied to each application.

## 6. VIEW DECISION LETTER(S)

| Welcome.          | Test!                                          | 2025 OSAI Orchestra 🗸                                                                                                    |
|-------------------|------------------------------------------------|----------------------------------------------------------------------------------------------------|
| Status Update     | 2                                              |                                                                                                    |
| New updates to    | o your application were posted April 3, 2025.  |                                                                                                    |
| Click here to vie | aw your decision letter                        |                                                                                                    |
| Recent Activit    | les                                            | Verify Address                                                                                                    |
| Date              | Details                                        | follows:                                                                                                    |
| 04/03/2025        | Payment Received: 25.00 USD<br>Application Fee | Mailing Address<br>111 NW girls St.<br>Oklahoms Cky, OK 73102-<br>8806<br>United States<br>Mailing Address<br>111 NW girls J. |

Your status page will show recent activity and, most importantly, a Status Update where you will click to view your decision letter.

#### Need anything else?

#### **CONTACT US**

#### **MAILING ADDRESS**

405.605.7500 oai@oaiquartz.org 111 NW 9<sup>th</sup> Street Oklahoma City, OK 73102

Business Hours: Tuesday - Friday, 9am - 5pm